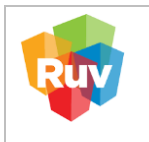

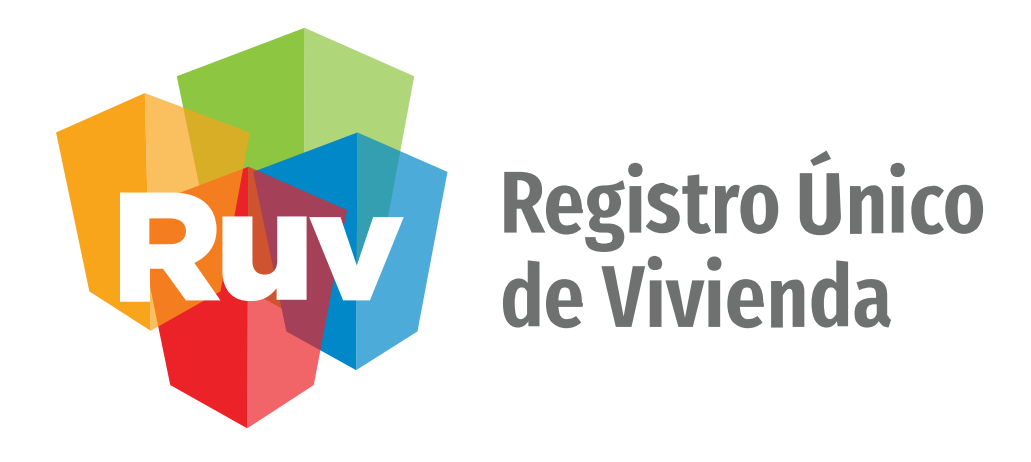

# **REGISTRO DE EMPRESA**

# GERENCIA DE OPERACIONES Y SERVICIOS DEL RUV (GOPS)

|                      | CARÁTULA                            |
|----------------------|-------------------------------------|
| Nombre del servicio: | Registro de empresa                 |
| Áreas involucradas   | Gerencia de Operaciones y Servicios |

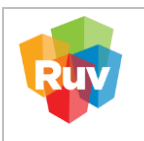

# **REGISTRO DE EMPRESA**

| Contenido                                         |    |
|---------------------------------------------------|----|
| POLÍTICA                                          |    |
| DATOS GENERALES                                   | 5  |
| GENERALES                                         | 6  |
| UBICACIÓN                                         | 7  |
| CAPTURA DE DOMICILIO FISCAL                       | 8  |
| DATOS DE CONTACTO                                 | 8  |
| DATOS DE LA EMPRESA / SOCIEDAD                    | ç  |
| CERTIFICADO DE LA EMPRESA VERIFICADORA            | 10 |
| CUENTAS BANCARIAS                                 | 11 |
| EMPRESAS FILIALES                                 | 11 |
| DATOS GENERALES                                   |    |
| DATOS ACCIONISTA                                  |    |
| DATOS REPRESENTANTE LEGAL                         |    |
| DATOS REPRESENTANTE TÉCNICO                       |    |
| DOCUMENTACIÓN                                     |    |
| NOM-247-SE-2021                                   |    |
| TÉRMINOS Y CONDICIONES                            | 18 |
| CARTA DE RESPONSABILIDAD Y USO DEL APLICATIVO RUV | 18 |

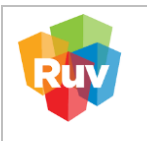

# POLÍTICA

El sitio portal.ruv.org.mx será la ventanilla única para la realización del Registro y Actualización de datos de las empresas.

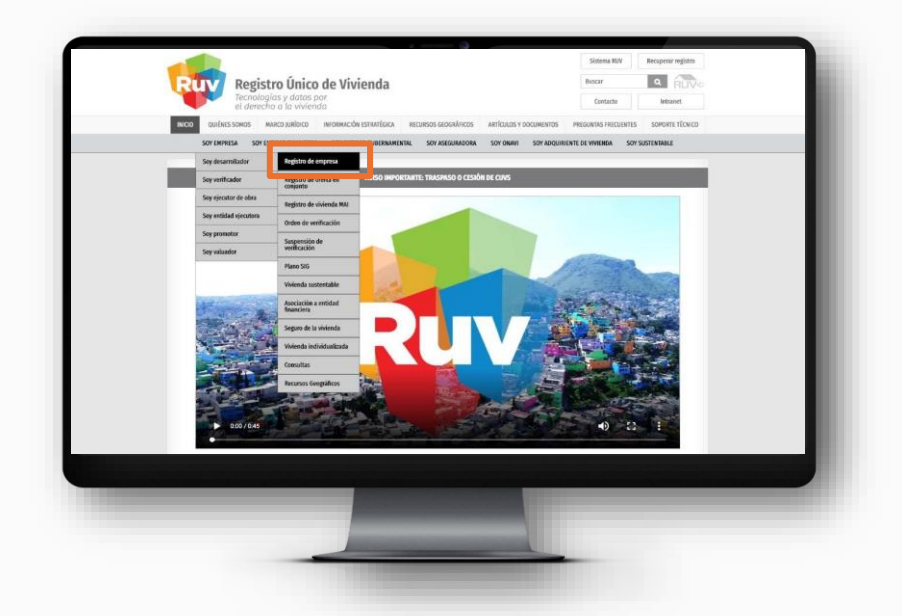

Se muestran distintas opciones dentro del aplicativo. Para un registro de empresa nuevo seleccionar el apartado "Registro de empresa".

|  |                   |                       | ACCEDER AL AF   | PLICATIVO  |               |           |  |
|--|-------------------|-----------------------|-----------------|------------|---------------|-----------|--|
|  | REGISTRO DE EMPRE | 54                    | ACTUALIZACIÓN E | DE EMPRESA |               | MIGRACIÓN |  |
|  |                   |                       |                 |            |               |           |  |
|  |                   |                       | GUÍAS Y MAN     | NUALES     |               |           |  |
|  |                   | A                     |                 | [          | R             |           |  |
|  | ,                 | Registro de empresa ( | desarrollador)  | Migració   | on de empresa |           |  |

|          | REGISTRO ÚNICO DE VIVIENDA     | HOJA                             | 4 de 24             |
|----------|--------------------------------|----------------------------------|---------------------|
| RUV      | GERENCIA DE DESARROLLO DEL RUV | PROCESO                          | Registro de empresa |
| <b>W</b> | Registro de Empresa            | Fecha de creación del<br>formato | marzo-2025          |

Se mostrarán las siguientes opciones y deberá elegir si su registro será como persona Física o Moral, así como la categoría o especialidad según la actividad a desarrollar en RUV.

Registrar una cuenta de correo electrónico que permita dar seguimiento al registro de la empresa.

| Por favor ingrese      | la siguiente información para in | niciar su registro en el | sistema: |                      | Ver tutorial en video |
|------------------------|----------------------------------|--------------------------|----------|----------------------|-----------------------|
| Régimen fiscal         | Persona Moral                    | 🔿 Persona Física         | ~        | Correo electrónico   | ·                     |
| Categoria              | DESARROLLADOR                    |                          | ~ 1      | Confirmar correo     | ·                     |
| He leido y acepto el p | presente aviso de privacidad     |                          |          | Philodes - Londonnie |                       |

Una vez concluida la primera parte del registro, se enviará a su correo electrónico la confirmación de inicio de registro.

|                                                   | ++                                                                                                    |                      |                |              |               |            |            |
|---------------------------------------------------|----------------------------------------------------------------------------------------------------|----------------------|----------------|--------------|---------------|------------|------------|
|                                                   | Se ha enviado un email al correo electrónico registrado, este contiene una liga que al darle clic le permitirá continuar co | on su proceso de reg | istro.         |              |               |            |            |
|                                                   |                                                                                                    |                      |                |              |               |            |            |
|                                                   | Continuar                                                                                                    |                      |                |              |               |            |            |
|                                                   |                                                                                                    |                      |                |              |               |            |            |
|                                                   |                                                                                                    |                      |                |              |               |            |            |
|                                                   |                                                                                                    |                      |                |              |               |            |            |
|                                                   |                                                                                                    |                      |                |              |               |            |            |
| copyright RUV - Registro Único de Vivienda © 2024 |                                                                                                    | Contáctero           | is: 55 54 80 1 | 2 50 o al co | reo electróni | co soporte | @ruv.org.r |
| _                                                 |                                                                                                    |                      | _              |              | _             |            |            |
|                                                   |                                                                                                    |                      |                |              |               |            |            |
|                                                   |                                                                                                    |                      |                |              |               |            |            |

|     | REGISTRO ÚNICO DE VIVIENDA     | НОЈА                             | 5 de 24             |
|-----|--------------------------------|----------------------------------|---------------------|
| RUV | GERENCIA DE DESARROLLO DEL RUV | PROCESO                          | Registro de empresa |
|     | Registro de Empresa            | Fecha de creación del<br>formato | marzo-2025          |
|     |                                |                                  |                     |

El correo electrónico incluirá la liga para continuar con el registro de empresa. Dar clic o copiar la liga para ser direccionado a la página de registro. Adicionalmente, encontrará en el mismo correo información importante para el registro de la empresa.

| Registro RUV                                                                                                    |                                                                                                    | (☉)     ← Responder     ≪ Responder a todos     → Reenviar     (10)       jueves 24/10/2024 08:49 p. m                                              |
|----------------------------------------------------------------------------------------------------|----------------------------------------------------------------------------------------------------|----------------------------------------------------------------------------------------------------|
| <ol> <li>Si hay problemas con el modo en que se muestra es</li> </ol>                                                                                                    | ste mensaje, haga clic aquí para verlo en un explorador web.                                                                                                    |                                                                                                    |
| Estimado usuario                                                                                                    | Ver tutorial en video                                                                                                    |                                                                                                    |
| u ingreso al sistema ha sido exitoso, por favor haga cl                                                                                                    | tic en la siguiente liga o cópiela y péguela en la barra de direcciones de su navegador de internet para continuar con su proceso                                                                                                    | o de registro:                                                                                                    |
|                                                                                                    | http://ruvpp-portal-externo-ga.azurewebsites.net/Empresa/EmpresaRegistro?t=XuKV9E1dPNHw09rHxi                                                                                                    | DGHX2leseR9eeQJn6Dtazb6iHc%3D                                                                                                    |
|                                                                                                    | NOTA: Le recomendamos quardar este correo en un lugar seguro para que pueda acceder a su proceso                                                                                                    | de registro en cualquier momento.                                                                                                    |
|                                                                                                    |                                                                                                    |                                                                                                    |
| urante la etapa de registro le será requerida la carga i                                                                                                    | de diferentes documentos en formato digital, por lo que será necesario escanear la documentación en algunos casos para pode                                                                                                    | er generar los archivos solicitados.                                                                                                    |
| urante la etapa de registro le será requerida la carga i                                                                                                    | de diferentes documentos en formato digital, por lo que será necesario escanear la documentación en algunos casos para pode<br>Ad asistence aná exempse a travás de la carso de los vertebres conservocanearses en al atraxos muses mediante la antenas feira                                                                                                    | er generar los archivos solicitados.                                                                                                    |
| urante la etapa de registro le será requerida la carga o<br>oda la documentación que se le solicitará al momento                                                                                                    | de diferentes documentos en formato digital, por lo que será necesario escanear la documentación en algunos casos para pode<br>de registro será siempre a través de la carga de los archivos correspondientes en el sistema, nunca mediante la entrega física                                                                                                    | r generar los archivos solicitados.<br>de los mismos a la institución.                                                                              |
| urante la etapa de registro le será requerida la carga o<br>oda la documentación que se le solicitará al momento<br>or lo anterior le invitamos a preparar anticipadamente                                                                         | de diferentes documentos en formato digital, por lo que será necesario escanear la documentación en aigunos casos para pode<br>del registro será siempre a través de la carga de los archivos correspondentes en el sistema, nunca mediante la entrega física<br>las versiones digitales de los documentos que se encuentran en el siguente listado, para agitzar su proceso de registro:                                                                                                    | r generar los archivos solicitados.<br>de los mismos a la institución.                                                                              |
| urante la etapa de registro le será requenda la carga<br>oda la documentación que se le solicitará al momento<br>or lo anterior le invitamos a preparar anticipadamente<br>No.                                                                     | de diferentes documentos en formato digital, por lo que será necesario escanear la documentación en aigunos casos para pode<br>del registrio será sempre a través de la carga de los archivos correspondentes en el sistema, nunca mediante la entrega física<br>las versiones digitales de los documentos que se encuentran en el siguente listado, para agilizar su proceso de registrio.<br>Documento                                                                                                    | r generar los archivos solicitados.<br>de los mismos a la institución.<br>Formato de archivo                                                        |
| urante la etapa de registro le será requenda la carga<br>oda la documentación que se le solicitará al momento<br>or lo anterior le invitamos a preparar anticipadamente<br>No.                                                                     | de diferentes documentos en formato digital, por lo que será necesario escanear la documentación en aigunos casos para pode<br>de registro será sempre a través de la carga de los archivos correspondentes en el sistema, nunca mediante la entrega física<br>las versiones digitales de los documentos que se encuentran en el siguiente listado, para agaitar su proceso de registro<br><b>Documento</b><br>Colear fical                                                                                                    | r generar los archivos solicitados.<br>de los mismos a la institución.<br>Formato de archivo<br>por                                                 |
| urante la etapa de negistro le será requenda la carga o<br>dola la documentación que se le solicitará al momento<br>or lo anterior le invitanos a preparar anticipadamente<br><b>No.</b><br>1<br>2                                                 | de diferentes documentos en formato digital, por lo que será necesario escanear la documentación en algunos casos para pode<br>del registro será sempre a través de la carga de los archivos correspondentes en el sistema, nunca mediante la entrega fisica<br>las versiones digitales de los documentos que se encuentra en el siguente listado, para agitzar su proceso de registro<br>Documento<br>Ciolana Tixol<br>Registro Tamoni BISS                                                                                                    | r generar los archivos solicitados.<br>de los mismos a la institución.<br>Formato de archivo<br>For<br>For                                          |
| urante la etapa de registro le será requenda la carga d<br>oda la documentación que se le solcitará al momento<br>or lo anterior le invitarnos a preparar anticipadamente<br><b>No.</b><br>1<br>2<br>3                                             | de diferentes documentos en formato digital, por lo que será necesario escanear la documentación en algunos casos para pode<br>del registro será siempre a través de la carga de los archivos correspondentes en el sistema, nunca mediante la entrega física<br>las versiones digitales de los documentos que se encuentran en el siguiente listado, para agilizar su proceso de registro<br><b>Documento</b><br>Cóleno Fiscal<br>Registro Amaria MBSS                                                                                                    | r generar los archivo  Formato de archivo  For  ror  ror  ror                                                                                       |
| urante la etapa de registro le será requenda la carga o<br>dola la documentación que se le solicitará al momento<br>or lo anterior le invitamos a preparar anticipadamente<br>No.<br>1<br>2<br>3<br>4                                              | de diferentes documentos en formato digital, por lo que será necesario escanear la documentación en aigunos casos para pode<br>del registro será sempre a través de la carga de los archivos correspondientes en el sistema, nunca mediunte la entrega física<br>tas versiones digitales de los documentos que se encuentran en el siguente listado, para agilizar su proceso de registro<br><b>Documento</b><br>Celara Trad<br>Registro Ama MISS<br>Preter Instano<br>Meditosi Octal Imprementente lagal                                                                                                    | r generar los archivos solicitados.<br>de los mismos a la institución.<br>Formato de archivo<br>nor<br>nor<br>nor                                   |
| urante la etapa de registro le será requenda la carga o<br>doda la documenfación que se le solicitaria al momento<br>or lo anterior le invitarnos a preparar anticipadamente<br>No.<br>1<br>2<br>3<br>4<br>5                                       | de diferentes documentos en formato digital, por lo que será necesario escanear la documentación en algunos casos para pode<br>de registro será sempre a través de la carga de los archivos correspondentes en el sistema, nunca mediante la entrega física-<br>las versiones digitales de los documentos que se encuentran en el siguente listado, para agilizar su proceso de registro:<br><b>Documento</b><br>Colean Fisical<br>Baginos Parava MISS<br>Preter Instant<br>Matentación Otori Ingeresentente Lapal<br>Acia Comitinos                                                                                                    | r generar los archivos solicitados.<br>de los mismos a la institución.<br>Formato de archivo<br>nor<br>nor<br>nor<br>nor<br>nor<br>nor<br>nor<br>no |
| urante la etapa de registro le será requenda la carga d<br>oda la documentación que se le solicitará al momento<br>or lo anterior le invitamos a preparar anticipadamente<br>No.<br>1<br>2<br>3<br>4<br>6<br>6                                     | de diferentes documentos en formato digital, por lo que será necesario escanear la documentación en aigunos casos para pode<br>de registro será sempre a través de la carga de los archivos correspondentes en el sistema, nunca mediante la entrega física -<br>las versiones digitales de los documentos que se encuentran en el siguente listado, para agilizar su proceso de registro<br><b>Documento</b><br>Gleala Pinci<br>Regiero Panaria MESS<br>Nere Instal<br>Ideatocumento las documentos casos para de las de las d | r generar los archivos solicitados.<br>de los mismos a la institución.<br>Formato de archivo<br>non<br>non<br>non<br>non<br>non<br>non<br>non       |
| urante la etapa de registro le será requenda la carga o<br>oda la documentación que se le solicitará al momento<br>or lo anterior le invitanos a preparar anticipadamente<br>No.<br>1<br>2<br>3<br>4<br>5<br>6<br>7                                | de diferentes documentos en formato digital, por lo que será necesario escanear la documentación en algunos casos para pode<br>de registro será siempre a través de la carga de los archivos correspondentes en el sistema, nunca mediante la entrega física-<br>las versiones digitales de los documentos que se encuentran en el siguiente listado, para agitizar su proceso de registro:<br>Documento<br>Coleira freia<br>Negres Parena t855<br>Perer Instant<br>Matematino Coleir dispresentes taga<br>Anta Computante de sinkillo<br>Computante Menteria (MAVAC                                                                                                    | r generar los solicitados.<br>de los mismos a la institución.<br>Formato de archivo<br>nor<br>nor<br>nor<br>nor<br>nor<br>nor<br>nor<br>no          |
| urante la etapa de registro le será requenda la carga d<br>oda la documentación que se le soloitant al momento<br>or lo anterior le invitamos a preparar anticipadamente<br><b>No.</b><br>1<br>2<br>3<br>4<br>6<br>6<br>6<br>6<br>6<br>6<br>6      | de diferentes documentos en formato digital, por lo que será necesario escanear la documentación en algunos casos para pode<br>de registro será sempre a través de la carga de los archivos correspondientes en el sistema, nunca mediante la entrega física<br>las versiones digitales de los documentos que se encuentran en el siguente listado, para agilizar su proceso de registro<br>Colatia Fiscal<br>Colatia Fiscal<br>Registro Fiscal<br>Inden trataria<br>Internación des ministros<br>Comprotente de orienta<br>Constructos Merriensi, ANZADO<br>Carta de no ateudo                                                                                                    | r generar tos solicitados.<br>de los mismos a la institución.<br>Formato de archivo<br>nor<br>nor<br>nor<br>nor<br>nor<br>nor<br>nor<br>no          |
| urante la etapa de registro le será requenda la carga d<br>oda la documentación que se le solicitará al momento<br>or lo anterior le invitamos a preparar anticipadamente<br>No.<br>1<br>2<br>3<br>4<br>6<br>6<br>7<br>6<br>6<br>7<br>6<br>9<br>10 | de diferentes documentos en formato digital, por lo que será necesario escanear la documentación en aigunos casos para pode<br>de registro será siempre a través de la carga de los archivos correspondentes en el sistema, nunca mediante la entrega física<br>las versiones digitales de los documentos que se encuentran en el siguente latado, para agitizar su proceso de registro<br>Documento<br>Cidada Tical<br>Degre hama dt55<br>Tivaler tatal<br>las testisticas de los otidal<br>Cidade en adinó.<br>Conservantes de envisio<br>Conservantes de envisio<br>Conservantes ARA/DAC<br>Cidada en adinó.<br>Ala vadador en 98°                                                                                                    | r generar los archivos solicitados.<br>de los mismos a la institución.<br>Pormato de archivo<br>Por<br>Por<br>Por<br>Por<br>Por<br>Por<br>Por<br>Po |

# **DATOS GENERALES**

Al ingresar a la URL se mostrarán los términos legales para el registro ante RUV, así como el botón de aceptación de estos. Para comenzar la captura, es necesario aceptar los términos legales.

| El presente contra  | to describe los términos y condiciones (en adelante "Términos y Condiciones") aplicables al uso del contenido, productos y/o servicios ofrecidos en la Plataforma RUV, a                                                                                                    |
|---------------------|----------------------------------------------------------------------------------------------------|
| través del sitio we | http://termor.uv.org.mu, (en adelante la "Plataforma RUV"), de la cual es titular el Fidekomiso Registro Único de Wrienda (en adelante "RUV"), quien tiene su domicilio el                                                                                                    |
| ubicado en Insurg   | entes Sur, número 1655, pios 12, colomia Guadaluge inn. Alcalda Álara o Diregnio, Códgo Postal 1020, Ciudad de México.                                                                                                    |
| Para hacer uso de   | i contenido, productos y/o servicios del sitio web el participante de la industria de la vivienda deberá sujetarse a los presentes Términos y Condiciones. Si usted no está de                                                                                                    |
| acuerdo con el cor  | tenido de los presentes Términos y Condiciones, abandone el presente sitio de forma inmediata.                                                                                                    |
| Para efectos de la  | s presentes Términos y Condiciones, se entenderá por "participante de la industria de la vivienda" a todos aquellos clientes y usuarios que hagan uso del contenido,                                                                                                    |
| productos y/o sen   | ricios que se ofrecen en la Plataforma RUV, tales como desarrolladores de vivienda, verificadores de obra, ejecutores de obra, entidades ejecutoras, unidades de valuación,                                                                                                    |
| promotores inmo     | siliarios; así como otras instancias que participan de manera directa en el financiamiento, producción y promoción de la vivienda entre ellas, entidades financieras,                                                                                                    |
| organismos nacion   | tales de vivienda, entidades gubernentales y aseguradoras.                                                                                                    |
| El participante de  | la industria de la vivienda deberá leer, entender y aceptar todas las condiciones establecidas en los Términos y Condiciones y en el Aviso de Privacidad, así como en los                                                                                                    |
| demás documento     | is incorporados a los mismos por referencia, previo a su inscripción como usuario de la Plataforma RUV.                                                                                                    |
| 1. Objeto           | 4                                                                                                    |
| El objeto de los pr | esentes Términos y Condiciones es regular el acceso y la utilización de la Plataforma RUV, entendiendo por esta, cualquier tipo de contenido, producto y/o servicio que se                                                                                                    |
| encuentre a dispo   | sición de los participantes de la industria de la vivienda dentro del dominio http://externa.ruv.org.mx/.                                                                                                    |
| El RUV se reserva   | a facultad de modificar en cualquier momento y sin previo aviso, la presentación, los contenidos, la funcionalidad, los productos, los servicios y la configuración que pudiera                                                                                                    |
| estar contenida e   | La Plataforma RUY; en este sentido, el participante de la industria de la vivienda reconoce y acepta que el RUV en cualquier momento podrá interrumpir, desactivar o                                                                                                    |
| cancelar cualquier  | a de los elementos que conforma la Plataforma RUV o el acceso a la misma.                                                                                                    |
| Además del costo    | de la conexión a internet en virtud de los servicios que el participante de la industria de la vivienda tenga contratados con algún proveedor de telecomunicaciones, parte de<br>consider adecider en la Distribución de la contratación aceás del acodura una consider en cana constitución al os trataciones, parte de<br>consider adecider en la Distribución de la contratación aceás del acodurar una consider en cana constitución al os trataciones, parte de |
|                     | He leide v scente les términes y condicience aquí descritor                                                                                                    |

|     | REGISTRO ÚNICO DE VIVIENDA     | HOJA                             | 6 de 24             |
|-----|--------------------------------|----------------------------------|---------------------|
| RUV | GERENCIA DE DESARROLLO DEL RUV | PROCESO                          | Registro de empresa |
|     | Registro de Empresa            | Fecha de creación del<br>formato | marzo-2025          |

| ← C 🗘 https://exter              | no.ruv.org.mx/Empresa/EmpresaRegistro | ର୍ A^ ଚୁ 🖽 🕫 କ୍ଷ୍ରେ 🚥 🔇 |
|----------------------------------|---------------------------------------|-------------------------|
| Términos legales Datos Generales |                                       |                         |
| Generales                        |                                       |                         |
| RFC                              |                                       |                         |
|                                  |                                       |                         |
|                                  |                                       |                         |
|                                  |                                       |                         |
|                                  |                                       |                         |
|                                  |                                       |                         |
|                                  |                                       |                         |
|                                  |                                       |                         |

Se mostrará en la parte superior de la pantalla el avance que va teniendo en su registro. Las pestañas con el ícono del lápiz son las que están incompletas y faltan datos por capturar.

#### GENERALES

Deberá llenar los campos correspondientes y cada ventana tendrá la opción de Continuar o Salir. En caso de no contar con el \*NRP (Número de Registro Patronal). Al final en los documentos, podrá descargar una carta con el detalle.

| RFC       Image: Construct of the second of the second of th | Generales        | Domicilio Fiscal Datos Contacto |   |                     |           |
|----------------------------------------------------------------------------------------------------|------------------|---------------------------------|---|---------------------|-----------|
| Apellido Paterno Apellido Materno Cuenta con NRP O SI O NO O Número de empleados                                                                                                    | RFC              |                                 |   | Nombre              |           |
| Cuenta con NRP O SI INO Número de empleados                                                                                                    | Apellido Paterno |                                 |   | Apellido Materno    |           |
| Continuar                                                                                                    | Cuenta con NRP   | 🔿 Sí 💿 No                       | 2 | Número de empleados |           |
| Condinuar                                                                                                    |                  |                                 |   |                     |           |
| Continuar                                                                                                    |                  |                                 |   |                     |           |
| Continuar                                                                                                    |                  |                                 |   |                     |           |
| Continuar                                                                                                    |                  |                                 |   |                     |           |
|                                                                                                    |                  |                                 |   |                     | Continuar |
|                                                                                                    |                  |                                 |   |                     |           |

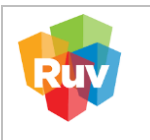

#### UBICACIÓN

El sistema mostrará el mapa y dará la opción de capturar el domicilio de forma total o parcial. El sistema rellenará campos al ingresar algún dato, así como catálogos con los tipos de asentamientos y vialidades predefinidos.

**A** Es importante recordar que los datos ingresados sobre este apartado deberán corresponder con los descritos en la constancia de situación fiscal.

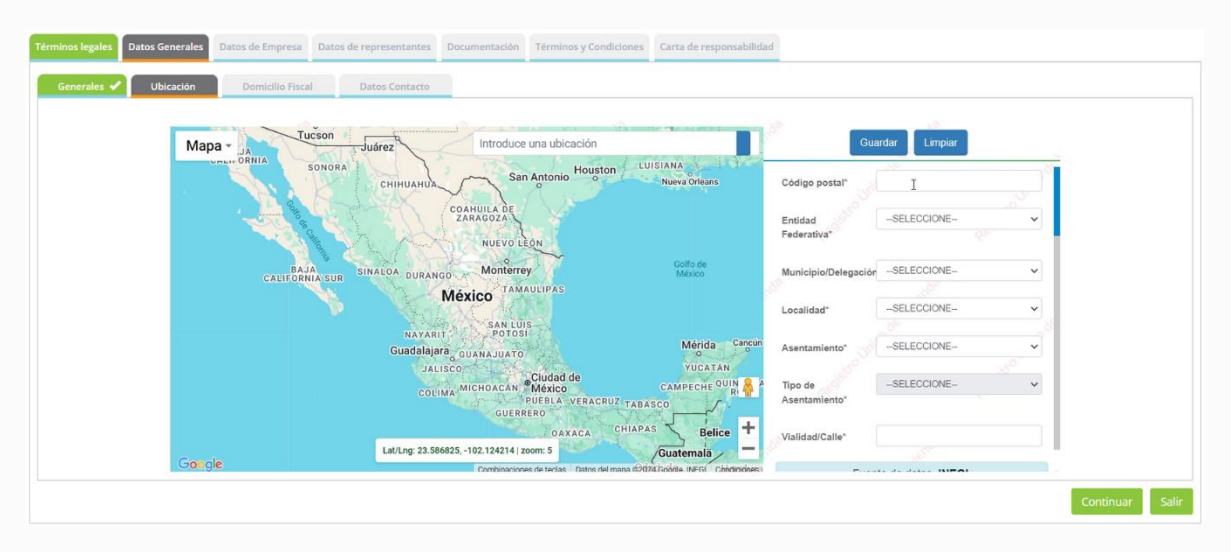

**Nota:** El nivel del zoom en el mapa, debe ser de mínimo de 18.

Una vez que se haya capturado toda la información de la ubicación, deberá seleccionar la opción "Guardar Ubicación" para agregar los datos al sistema. Si la captura es correcta, se enviará la notificación "Datos enviados correctamente". Dar clic en 'Continuar' para acceder a la siguiente pantalla."

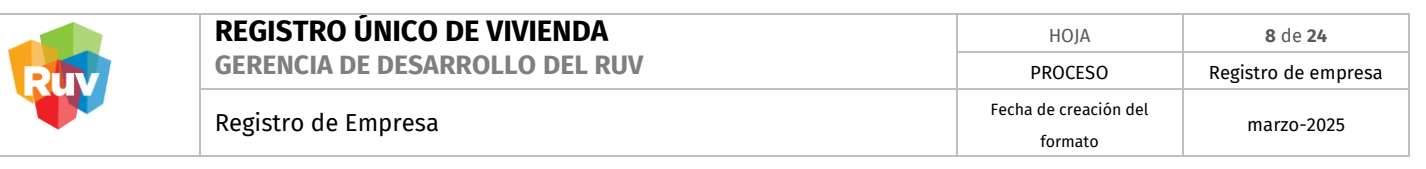

| Generales 🗸 Ubicación Domicilio Fiscal Datos Contacto | 5                               |                                       |                     |
|-------------------------------------------------------|---------------------------------|---------------------------------------|---------------------|
| Mapa -                                                | Guardar domicilio               | ×                                     | uxdar Limpiar       |
| Liora Corazon.<br>Partie                              | Datos enviados correctamente    | • vialidad                            | CALLE               |
| Crown<br>Honor<br>Hisnda de belieza y salud           |                                 | Aceptar or*                           | BARRANCA DEL MUERTO |
| Bufalo Bidge Software                                 | Uniqueya - 85                   | Tipo de vialidad<br>15 ( (posterior)* | PROLONGACION        |
| Solutions SA de CV                                    | Estacionamiento Público         | Referencia"                           | PRUEBAS 23102024    |
| TIS TET                                               | Ensedant                        | Latitud                               | 19.3560048          |
|                                                       | RESTAURANTE DE                  | + Longitud                            | -99.1840401         |
| Gougle                                                | 3560048, -99,1846401   zoom: 18 |                                       | -                   |

## **CAPTURA DE DOMICILIO FISCAL**

▲ En este apartado se encuentran los datos previamente capturados. En caso de requerir hacer alguna corrección al domicilio fiscal puede hacerlo directamente en el campo deseado.

Los datos ingresados sobre este apartado deberán corresponder con los descritos en la constancia de situación fiscal. Estos datos son los que se tomarán para su alta de acreedor y generación de facturas.

| ninos legales Datos Generales Datos | a de Empresa Datos de representantes Documentación Tér  | minos y Condiciones Carta de responsabilidad |           |
|-------------------------------------|---------------------------------------------------------|----------------------------------------------|-----------|
| Su domicilio fiscal: INSUR          | SENTES SUR No 1685 0 Colonia GUADALUPE INN ÁLVARO OBREG | SÓN CIUDAD DE MÉXICO México, C.P. 01020      |           |
| Nombre vialidad                     |                                                         | No. exterior                                 |           |
| No. interior                        |                                                         | Colonta                                      |           |
| Delegación                          |                                                         | Entidad federativa                           |           |
| Código Postal                       |                                                         | Régimen                                      |           |
|                                     |                                                         |                                              |           |
|                                     |                                                         |                                              |           |
|                                     |                                                         |                                              | Continuar |

#### DATOS DE CONTACTO

En esta sección se registran los datos de contacto, teléfonos y correos. Es obligatorio agregar al menos dos contactos, los cuales pueden ser editados o eliminados si es necesario. El sistema permite establecer los contactos prioritarios como "Principal".

|     | REGISTRO ÚNICO DE VIVIENDA     | HOJA                  | 9 de 24             |
|-----|--------------------------------|-----------------------|---------------------|
| RIV | GERENCIA DE DESARROLLO DEL RUV | PROCESO               | Registro de empresa |
|     | Registro de Empresa            | Fecha de creación del | marzo-2025          |
|     |                                | ioiiilatu             |                     |

| Términos legales Datos Generales Dato | s de Empresa Datos de representantes Documentación Términos y Con | diciones Carta de responsabilidad |                                                     |
|---------------------------------------|-------------------------------------------------------------------|-----------------------------------|-----------------------------------------------------|
| Generales 🖌 Ubicación 🗸               | Domicilio Fiscal 🖌 Datos Contacto                                 |                                   |                                                     |
| Teléfono                              | 55 I                                                              | 55                                | Teléfonos                                           |
| Es principal                          | ٥                                                                 | Agregar                           |                                                     |
| Correo electrónico                    |                                                                   |                                   | Correos electrónicos                                |
| Es principal                          |                                                                   | Agregar                           |                                                     |
| Página web                            |                                                                   |                                   | • Se requiere la captura de 2 emails y 2 teléfonos. |
|                                       |                                                                   |                                   |                                                     |
|                                       |                                                                   |                                   | Continuar Salir                                     |

## **DATOS DE EMPRESA**

#### DATOS DE LA EMPRESA / SOCIEDAD

Para personas morales se deberá ingresar la información solicitada de conformidad con lo establecido en el Acta Constitutiva y en su inscripción ante el Registro Público de la Propiedad y del Comercio.

Sobre el campo *fecha de inicio de actividades*, debe ingresar la indicada en la constancia de situación fiscal (fecha inicio de operaciones).

Sobre el campo *Objeto Social de la Empresa* deberá ingresar el objeto social de la empresa que cuente con mayor afinidad al campo de la construcción; mismo que será retomado del Acta Constitutiva o Asamblea.

| Fecha de constitución             | Fecha de inscripción RPP    | Ē     |                 |
|-----------------------------------|-----------------------------|-------|-----------------|
|                                   |                             | -     | Febrero 2021 >  |
| Número de volumen de<br>Escritura | Número de Escritura pública | Do Lu | Ma Mi Ju Vi Sá  |
|                                   |                             | 7 8   | 9 10 11 12 13   |
| Nombre de notario                 | Número de notario público 6 | 14 15 | 16 17 18 19 20  |
|                                   |                             | 21 22 | 23 24 25 26 27  |
| Actividades principales           | Ubjeto social de empresa    | 7 8   | 9 10 11 12 13   |
|                                   |                             |       |                 |
|                                   |                             |       | Continuar Salir |

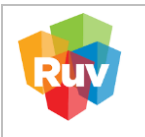

## **CERTIFICADO DE LA EMPRESA VERIFICADORA**

Para las empresas verificadoras de obra, será necesario registrar la información correspondiente a los datos de certificación, con las fechas y estados de cobertura. Este apartado será sólo para empresas verificadoras, en el caso de otras especialidades no se mostrará.

**ELECCIÓN DE CATEGORÍA:** Únicamente se asignarán órdenes de verificación mediante el INEX de Verificadores, a aquellas empresas registradas como **"VERIFICADOR DE EDIFICACIÓN".** 

| Certificado verificadora     |             | Examinar | Estado               | Cobertura  | Real |   |
|------------------------------|-------------|----------|----------------------|------------|------|---|
|                              |             |          | Todos                |            |      |   |
| Fecha de inicio de concesión | dd/mm/aaaa  | =        | Aguascalientes       | 0          |      | ^ |
|                              |             |          |                      |            |      |   |
| Fecha de fin de concesión    | dd/mm/aaaa  |          |                      |            |      |   |
| Tipo de cobertura            | Seleccionar |          |                      |            |      |   |
| npo de cobertara             |             |          | Coahuila de Zaragoza | 10         | 10   |   |
| Tipo de certificado          | Seleccionar | ~        |                      |            |      |   |
|                              |             |          | Chiapas              | 11.<br>11. |      |   |
| Número de certificado        |             |          |                      |            |      |   |
|                              |             | ~        | Distrito Federal     |            |      | ~ |

Se agregan en este listado el personal técnico de la empresa y que de igual forma se encuentra contenido en el certificado.

|      |           | tas Bancarias Empresa Filial | idos /vesticadora Personal Técnico Cuer | Didas Englision / Indianian 🖌 Certific |
|------|-----------|------------------------------|-----------------------------------------|----------------------------------------|
| Alma | Cohernera | <ul> <li>Entado</li> </ul>   | Examinar                                | Certificado verificadora               |
| 1    | 0         | Torina                       |                                         |                                        |
| 0    | 8         | Aguascultientes              | dd/mm/aaaa 🗮                            | Fecha de inicio de concesión           |
|      |           |                              |                                         |                                        |
|      |           |                              | dd/mm/aana                              | Fecha de fin de concesión              |
|      |           |                              | Colorainana                             | Tine de coherture                      |
| 10   | 8         | Controlla de Zariegora       | Sectore [2]                             | Tipo de cobertana                      |
|      |           |                              | Selectionar                             | Tipo de certificado                    |
| .01  | 10        | Chiapas                      |                                         |                                        |
|      |           | Chibtashia                   |                                         | Número de certificado                  |
|      | 13        | 🖌 Diabrita Fasheral          |                                         |                                        |

Este apartado será sólo para empresas verificadoras, en el caso de otras especialidades no se mostrará.

|     | REGISTRO ÚNICO DE VIVIENDA     | HOJA                             | <b>11</b> de <b>24</b> |
|-----|--------------------------------|----------------------------------|------------------------|
| RUV | GERENCIA DE DESARROLLO DEL RUV | PROCESO                          | Registro de empresa    |
|     | Registro de Empresa            | Fecha de creación del<br>formato | marzo-2025             |

| Número de seguridad | 10045671004                  | 1       | (        | Personal      | tácnico                   | -     |
|---------------------|------------------------------|---------|----------|---------------|---------------------------|-------|
| social              | 12345071234                  | ^       | ramiro r | amirez robles | Editar Elir               | ninar |
| These               |                              |         |          |               | Contraction of the second |       |
| ripo                | Coordinador<br>Verificador   |         |          |               |                           |       |
| Nombre              | Supervisor A<br>Supervisor B |         |          |               |                           |       |
|                     | Verificador Auxiliar         | 1       |          |               |                           |       |
| Apellido paterno    |                              |         |          |               |                           |       |
|                     |                              |         |          |               |                           |       |
| Apellido materno    |                              |         |          |               |                           |       |
|                     |                              | ~       |          |               |                           |       |
|                     |                              | Agregar |          |               |                           |       |
|                     |                              |         |          |               |                           |       |

#### **CUENTAS BANCARIAS**

Se podrán dar de alta cuentas bancarias para su registro en SAP-RUV, cuya finalidad es realizar pagos por conceptos RUV como devoluciones, rechazos de pagos o en caso de verificadores, el pago por prestación de servicios. SAP/ ALTA: El alta en SAP solo es obligatoria en caso de verificadores de Obra, para otras categorías será opcional.

▲ El sistema permitirá descargar los formatos **para alta o baja de cuentas** los cuales se deberá adjuntar el estado de cuenta correspondiente a su banco.

| esea capturar información sobre sus cuen | itas bancarias? | 🖲 Sí | O No                                           | 2                                                                                               | Cuentas bancarías |
|------------------------------------------|-----------------|------|------------------------------------------------|-------------------------------------------------------------------------------------------------|-------------------|
| nco                                      |                 |      |                                                | •                                                                                               |                   |
| ABE                                      |                 |      |                                                |                                                                                                 |                   |
| neficiario de la cuenta                  |                 |      |                                                |                                                                                                 |                   |
| mato de alta de cuenta                   | rgar            |      | Nombre<br>La cuenta                            | de la cuenta<br>a bancaria que se registre en                                                   |                   |
| icitud de alta de cuenta*                |                 |      | razón so<br>contrario<br>bancaria<br>proceso o | cial de la empresa, en caso<br>e la lata de la cuenta<br>será rechazada en el<br>de validación. |                   |

#### **EMPRESAS FILIALES**

En caso de ser o contar con empresas filiales, se podrán ligar en este apartado con el número de registro RUV de la empresa.

|     | REGISTRO ÚNICO DE VIVIENDA     | HOJA                  | <b>12</b> de <b>24</b> |
|-----|--------------------------------|-----------------------|------------------------|
| RUV | GERENCIA DE DESARROLLO DEL RUV | PROCESO               | Registro de empresa    |
|     | Registro de Empresa            | Fecha de creación del | marzo_2025             |
| •   | Registro de Empresa            | formato               | 1110120-2025           |

| ¿Es una empresa filial?      | ® Sĩ | O No |        | Empresas Filiales |  |
|------------------------------|------|------|--------|-------------------|--|
| Número Registro RUV 33333333 |      |      |        |                   |  |
| Razón social                 |      |      |        |                   |  |
| RFC                          |      |      |        |                   |  |
|                              |      |      |        |                   |  |
|                              |      |      |        |                   |  |
|                              |      |      | Buscar |                   |  |
|                              |      |      |        |                   |  |

## **DATOS GENERALES**

## DATOS ACCIONISTA

En el caso de personas extranjeras, la Clave Única de Registro de Población. (C.U.R.P.) se construirá de acuerdo con lo establecido por el Registro Nacional de Población.

En esta sección se deberán registrar todos los accionistas de la empresa que se encuentren reflejados en el acta constitutiva. Se cuenta con la opción de indicar si el accionista es persona física o moral.

#### DATOS REPRESENTANTE LEGAL

En este apartado, se pueden dar de alta los representantes legales y podrá agregarlos al listado de la derecha, o borrarlos. Cada representante legal agregado deberá venir acompañado de su correo electrónico, así como adjuntar la identificación oficial con *vigencia*, según sea el caso. El correo electrónico de los representantes legales se convertirá en el usuario de acceso al sistema cuando el registro sea aceptado.

|          | REGISTRO ÚNICO DE VIVIENDA     | HOJA                             | <b>13</b> de <b>24</b> |
|----------|--------------------------------|----------------------------------|------------------------|
| RUV      | GERENCIA DE DESARROLLO DEL RUV | PROCESO                          | Registro de empresa    |
| <b>W</b> | Registro de Empresa            | Fecha de creación del<br>formato | marzo-2025             |

| Términos legales 🖌 Datos Generales                | 🖌 Datos de Empresa 🖌             | Datos de representantes 🖍 | Documentación 🖍 | Carta de responsabilidad 🖍 |
|---------------------------------------------------|----------------------------------|---------------------------|-----------------|----------------------------|
| Datos accionista 🧭 Datos representante lega       | Datos representante técnico      |                           |                 |                            |
| Cargo                                             |                                  |                           | ^               | Representantes legales     |
| CURP                                              |                                  |                           |                 |                            |
| Nacionalidad                                      |                                  |                           |                 |                            |
| Correo Electrónico                                |                                  |                           |                 |                            |
| Identificación oficial<br>del representante legal | de ser extraniero carrue anuí si | ± Eliminar                | v               |                            |
|                                                   | an an ann 2 a c an Sao adar ac   |                           | Agregar         |                            |
|                                                   |                                  |                           |                 | Continuar S                |

# DATOS REPRESENTANTE TÉCNICO

En este apartado, se pueden dar de alta los representantes técnicos y los podrá agregar al listado de la derecha, o borrarlos. Para los representantes técnicos se solicitará también número de cédula profesional (la profesión deberá ser afín al campo de la construcción), a su vez, y adjuntar dicho documento por ambos lados.

|                                 |  |      |     | ~  | Representantes técnicos |
|---------------------------------|--|------|-----|----|-------------------------|
| RFC                             |  |      |     |    |                         |
| Profesión                       |  |      |     | ł. |                         |
| CURP                            |  |      |     |    |                         |
| Número de Cédula<br>profesional |  |      |     |    |                         |
| Cédula Profesional              |  | Exam | nar | ~  |                         |

# DOCUMENTACIÓN

Carga de documentos necesarios para el registro y validación de la empresa. Todos los documentos son obligatorios y deberán estar escaneados y guardados en formato PDF.

# **PERSONAS MORALES**

Acta Constitutiva de la empresa. (Digitalizada en un solo archivo), únicamente deberán presentar las siguientes hojas:

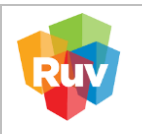

- Carátula, donde se identifique el Notario.
- Hoja donde se identifique la razón social y domicilio.
- Hoja que contenga la fecha de constitución.
- Hoja que contenga el objeto social de la empresa.
- Hoja donde aparezcan los accionistas y su participación.
- Hoja donde aparezcan los apoderados
- Cierre del acta.
- Hoja o sello que contenga los datos del Registro Público de la Propiedad y del Comercio.

Si se realizan modificaciones al Acta constitutiva, se deberá subir el documento cumpliendo con las siguientes especificaciones:

- Modificaciones al Acta Constitutiva. (Digitalizada en un solo archivo, en caso de que las hubiera):
  - Carátula, donde se identifique el Notario. 0
  - Hoja donde se identifique la razón social y domicilio. 0
  - Hoja donde se identifique El Orden del Día de la Asamblea.
  - Las hojas que identifiquen los cambios, con respecto a lo presentado en el Acta 0 Constitutiva o en las modificaciones anteriores.
  - Hoja donde aparezcan los accionistas y su participación.
  - Cierre del acta.
  - Hoja que contenga los datos del Registro Público de la Propiedad y el Comercio. 0

🔺 No es necesario ingresar el documento con la totalidad de las hojas del Acta constitutiva. Se hace hincapié en que únicamente se deberán ingresar las hojas que contengan los datos solicitados.

# Constancia de Situación Fiscal de S.H.C.P

 Constancia de Situación Fiscal (deberá estar actualizada al presente año). La Constancia de Situación Fiscal, deberá tener una fecha de emisión no mayor a un año.

# Comprobante de domicilio actual

• Comprobante de domicilio actual de la Empresa (de pago de servicios como agua, luz, predial o teléfono fijo). Deberá tener una fecha de emisión no mayor a 3 meses.

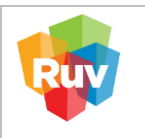

# **Registro Patronal IMSS:**

- Se refiere al Número de Registro Patronal (N.R.P.) del cual se podrá presentar la hoja donde se dio de alta ante el IMSS, o bien de la tarjeta de Registro Patronal, que contenga el número de registro a 11 posiciones un alfabético y 10 numéricos.
- EL N.R.P. es obligatorio para las empresas verificadoras.

A Registro Patronal del IMSS deberá tener una fecha de emisión no mayor a 2 años.

# Poder Notarial, (digitalizado en un solo archivo):

- Carátula, donde se identifique el Notario que protocoliza el acta.
- Hoja donde se identifique la razón social y domicilio.
- Hoja donde se señale a las personas que obtienen y aceptan los poderes otorgados con sus alcances.
- Cierre del acta.

Cédulas Profesionales de los Representantes Técnicos: Las Cédulas (expedida por la SEP) Profesionales deberán escanearse por ambos lados. Para que sea válido, se solicita que la profesión de los representantes técnicos sea Arquitecto, Ingeniero Civil, Ingeniero Municipal, o una carrera afín a la construcción de vivienda.

Identificación Oficial del Representante Legal: Podrá presentarse como identificación oficial la Credencial del INE o Pasaporte vigente.

# PERSONAS FÍSICAS

# Identificación Oficial escaneada por ambos lados (en un solo archivo):

Podrá presentarse como identificación oficial la Credencial del INE o Pasaporte vigente. •

# Constancia de Situación Fiscal de S.H.C.P

La Constancia de situación Fiscal, <u>deberá tener una fecha de emisión no mayor a un año.</u>

# Comprobante de domicilio actual

Comprobante de domicilio actual de la Empresa (de pago de servicios como agua, luz, predial o . teléfono fijo). Deberá tener una fecha de emisión no mayor a 3 meses.

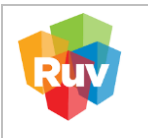

**Cédulas Profesionales del Representante Técnico:** Las Cédulas\*\* Profesionales deberán escanearse por ambos lados. Para que sea válido, se solicita que la profesión de los representantes técnicos sea Arquitecto, Ingeniero Civil, Ingeniero Municipal, o una carrera afín a la construcción de vivienda.

## **Registro Patronal IMSS:**

Se refiere al Numero de Registro Patronal (N.R.P.) del cual se podrá presentar la hoja donde se

dio de alta ante el IMSS, o bien de la tarjeta de Registro Patronal, que contenga el número de

registro a 11 posiciones un alfabético y 10 numéricos.

• EL N.R.P. es obligatorio para las empresas verificadoras.

႔ Registro Patronal del IMSS deberá tener una fecha de emisión no mayor a 2 años.

Poder Notarial (opcional) deberá ser digitalizado en un solo archivo, que contenga:

· Carátula, donde se identifique el Notario que protocoliza el acta.

. Hoja donde se identifique la razón social y domicilio.

. Hoja donde se señale a las personas que obtienen y aceptan los poderes otorgados con su alcance.

 $\cdot$  Cierre del acta.

# CARGA DE DOCUMENTOS PARA EMPRESAS VERIFICADORAS

- Certificado vigente expedido bajo la Norma Mexicana NMX-C-442-ONNCCE-2004 y Oficio Complementario (Carta Cobertura), conteniendo los datos del personal técnico, expedida por la instancia Certificadora. (Dentro del mismo PDF que el certificado).
- Oficio de Vigilancia expedido por el organismo certificador.

**A ELECCIÓN DE CATEGORÍA:** únicamente se asignarán órdenes de verificación mediante el INEX de Verificadores, a aquellas empresas registradas como **"VERIFICADOR DE EDIFICACIÓN".** 

# CARGA DE DOCUMENTOS PARA EMPRESAS PROMOTORAS

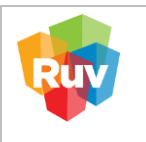

Además de los documentos anteriores, las empresas promotoras deberán cargar en un Archivo PDF:

Constancia de Certificación en Promoción Especializada para Productos de Crédito INFONAVIT emitida por el CONOCER (EC0903) y que lo acredita como Asesor Certificado.

El tipo de documentos mostrados en esta sección dependerá de la especialidad seleccionada para el registro de la empresa y para persona física o moral. Debe adjuntar solo 1 archivo, por cada apartado documental.

| Acta constitutiva* | 30200.pdf      | Ł Eliminar | Comprobante de Domicilio*                  |              | Examinar   |
|--------------------|----------------|------------|--------------------------------------------|--------------|------------|
| Registro Patronal* | 346920Imss.pdf | ± Eliminar | Poder Notarial*                            | 500.pdf      | ± Eliminar |
| Cédula Fiscal*     | 30300.pdf      | ± Eliminar | * El sistema admite archivos tipo pdf de n | náximo 5 Mb. |            |
|                    |                |            |                                            |              |            |
|                    |                |            |                                            |              |            |
|                    |                |            |                                            |              |            |
|                    |                |            |                                            |              |            |

▲ Es importante asegurarse de que cada archivo se encuentre en formato .PDF, el nombre no contenga acentos, cuyo nombre no sea demasiado largo y que no exceda 5 MB.

# NOM-247-SE-2021

Este apartado solo se mostrará al registrar una empresa como persona Moral en la categoría de Desarrollador. En este caso, **opcionalmente** se podrá cargar la información correspondiente a los contratos registrados ante PROFECO.

| Contrato de adhesión de compraventa                                                                        | Examin | ar Contrato de adhesión de compraventa de terrenos               | Examinar | ] |
|----------------------------------------------------------------------------------------------------|--------|------------------------------------------------------------------|----------|---|
| Contrato de adhesión de intermediación para la<br>adquisición de inmuebles destinados a casa<br>habitación | Examir | Contrato de adhesión de promesa o<br>preparatorio de compraventa | Examinar | ] |
| Contrato de adhesión de preventa de bienes<br>inmuebles                                                    | Examin | ar Dictamen de cumplimiento                                      | Examinar | ] |
| * El sistema admite archivos tipo pdf de máximo 5 Mb.                                                      |        |                                                                  |          |   |
|                                                                                                    |        |                                                                  |          |   |
|                                                                                                    |        |                                                                  |          |   |
|                                                                                                    |        |                                                                  |          |   |
|                                                                                                    |        |                                                                  |          |   |

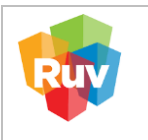

# TÉRMINOS Y CONDICIONES

Deberá leer los términos y condiciones de la plataforma RUV. Posteriormente, si está de acuerdo, deberá seleccionar la casilla "He leído y acepto los términos y condiciones aquí descritos".

| inos y con       | diciones plataforma RUV                                                                                                    |                         |    |  |
|------------------|----------------------------------------------------------------------------------------------------|-------------------------|----|--|
| El<br>htt        | presente contrato describe los términos y condiciones (en adelante "Términos y Condiciones") aplicables al uso del contenido, productos y/o servicios ofrecidos en la Plataforma RUV, a través del<br>p/lexterno.nu/org.mu/ (en adelante la "Plataforma RUV"), de la cual es átular el Edeiconisio Registro Único de Vivienda (en adelante (RUV"), quien tiene su domicilio el ubicado en Insurgentes Sur, número 1685 fona Guadatupe Inn, Alcalda Alvaro Obregón, Código Postal 01020, Cludad de México.                                                                                                    | sitio web<br>, piso 12, | î  |  |
| Papp             | ra hacer uso del contenido, productos ylo servicios del sitio web el participante de la industria de la vivienda deberá sujetarse a los presentes Términos y Condiciones. Si usted no está de acuerdo con el conteni<br>esentes Términos y Condiciones, abandone el presente sitio de forma immediata.                                                                                                    | do de los               | L. |  |
| Pa<br>Pli<br>dir | ra efectos de los presentes Términos y Condiciones, se entenderá por "participante de la industria de la vivienda" a todos aquellos clientes y usuarios que hagan uso del contenido, productos y/o servicios que se ofre<br>fataforma RAV, tabés como desarrolladores de vivienda, venticadores de otra, entidades ejecutoras, unidades de valuación; pronotizones inmobilarios, así como otras instanciais que participan d<br>ecta en el financiamento, producción y romoción e la vivienda entre ellas, entidades financieras, a gransmos nacionates de vivienda, entidades gubernamentates y asegunadoras. | ecen en la<br>e manera  | I  |  |
| EI               | participante de la industria de la vivienda deberá leer, entender y aceptar todas las condiciones establecidas en los Términos y Condiciones y en el Aviso de Privacidad, así como en los demás documentos incorpora<br>smos por referencia, previo a su inscripción como usuario de la Plataforma RUV.                                                                                                    | idos a los              |    |  |
| 1.               | Objeto                                                                                                    |                         |    |  |
| El               | objeto de los presentes Términos y Condiciones es regular el acceso y la utilización de la Plataforma RUV, entendiendo por esta, cualquier tipo de contenido, producto y/o servicio que se encuentre a disposici<br>nicipantes de la industria de la vivienda dentro del dominio http://eutemo.nvv.org.mv/.                                                                                                    | ón de los               |    |  |
| El<br>R(         | RUV se reserva la facultad de modificar en cualquier momento y sin previo aviso, la presentación, los contenidos, la funcionalidad, los productos, los servicios y la configuración que pudiera estar contenida en la P<br>X, en este sentido, el participante de la industria de la vivienda reconoce y acepta que el RUV en cualquier momento podrà interrumpir, desactivar o cancetar cualquiera de los elementos que conforman la Platafor<br>aceso a la misma.                                                                                                    | 'lataforma<br>na RUV o  |    |  |
| Ad               | temás del costo de la conexión a internet en vintud de los servicios que el participante de la industria de la vivienda tenga contratados con algún proveedor de telecomunicaciones, parte de los productos y/o servicios<br>La Plataforma RUV están sujetos a la contratación previa del producto y/o servicio, en cuyo caso se especificarán al participante de la industria de la vivienda las condiciones generales y particulares de acceso.                                                                                                    | ofrecidos               |    |  |
| AJ               | aceptar los Términos y Condiciones, los desarrolladores, ejecutores de obra y promotores de vivienda aceptan que la administración y dispersión de los recursos estará a cargo del RUV, de conformidad con las ner<br>este Asimismo, que los fondos depositudos no producirán rendimientos para los depositantes, sino que estos se tomarán como gastos de operación de la Plataforma.                                                                                                    | cesidades               |    |  |
| E                | acceso a la Plataforma RUV se realizará con el usuario y contraseña que para ello genere el participante de la industria de la vivienda previo registro.                                                                                                    |                         | w  |  |
|                  |                                                                                                    |                         |    |  |

Copyright RUV - Registro Único de Vivienda © 2024

Contáctenos: 55 54 80 12 50 o al correo electrónico: soporte@ruv.org.mx

# **CARTA DE RESPONSABILIDAD Y USO DEL APLICATIVO RUV**

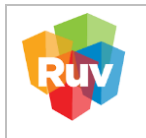

Se mostrará la carta de responsabilidad y uso de los aplicativos RUV para su conocimiento y aceptación, la cual deberá marcar y enviar a RUV para que su registro ingrese a validación.

| arta de responsabilidad y uso del aplicativo RUV                                                                                                    |                                                                                                    |
|----------------------------------------------------------------------------------------------------|----------------------------------------------------------------------------------------------------|
| las oficinas ubicadas en Calle: INSURGENTES SUR. No. 1685., 12., Col. GUADALUPE INN. ÁLVARO: OBREGÓN, CNDAD DE MÉRICO, México<br>scribe la presente carta compromisio con la que acepta formalmente las condiciones de uso del sistema propiedad del RUV, al cual tendrá z                                                                                                    | C.P. 01020 siendo el día 17/02/2025 07:19:28 p.m., EMPRESA DE PRUEBAS DE CALIDAD representada legalmente por C. MAYELI GONZALEZ HERNANDE<br>Ecceso Con usuario y contraseña.                                                                                                    |
| NEAMIENTOS DE SEGURIDAD DEL RUV                                                                                                    |                                                                                                    |
| ouo no senso, monimesoni y resonanos que nai zeo o anten reveaudo desteña disposición de Extensión de Proteino de Colduno y sean<br>1. EMPRESA DE PRUEBAS DE CAUDAD tiene prohibido utilizar cualquier medio para "dar a conocer asuntos de carácter confidencial o pri<br>RUV.                                                                                                    | propresse exocurre de nor dever processo e como e acceso, monitados del tradición, telescono de etrología é atricato de forma no adoritadoa,<br>vados de trabajor sin autorización expresa por escrito del RUX, sin importar si está escrita o en su memoria y sún después de haber dejado su relación con |
| De forma enunciativa más no limitativa, forman parte de estos asuntos confidenciales las identificaciones y claves de acceso a los siste<br>terceros y causar periuício al RUV.                                                                                                    | mas informáticos, secretos técnicos y comerciales, información financiera, asuntos administrativos reservados e información que pueda ser aprovechada p                                                                                                    |
| 2. En el entendido que los registros o información del RUV que residen en los sistemas informáticos o medios magnéticos son parti<br>documentos o comprobantes del RUV o de los particulares que ante el mismo los presenten".                                                                                                    | a de la documentación del Registro Único de Vivienda, EMPRESA DE PRUEBAS DE CALIDAD tiene prohibido "alterar, faisificar o destruir correspondenci                                                                                                    |
| 3. EMPESA DE PRUEBAS DE CALIDAD deben à mantener confidencial todas las identificaciones, códigos de accesos, equipos, procedimient<br>4. El usuario y contraseña asignadas a EMPESA DE PRUEBAS DE CALIDAD para el acceso a los sistemas, aplicaciones, y en general a<br>responsable por el uso que se haga de ellas, así como de la información y provecho que a través de ellas oblenga, para si o para tercer | os y programas de seguridad de IRUX.<br>Jos recursos de cómputo e información del sistema RUX, son intransferibles y confidenciales: por lo que él (ia) C. MAYELI GONZALEZ HERNANDEZ , se<br>os, sindo responsable de los daños y perjuicios que se lleguen a ocasionar al RUX.                            |
| 5. Cualquier acceso a los sistemas de cómputo y aplicaciones del sistema RUV mediante un usuario asignado a un tercero, se considerará                                                                                                    | como uso no autorizado de información, y por lo tanto el RUV podrá cancelar el acceso a los sistemas del RUV.                                                                                                    |
| He leido y acepto la carta                                                                                                    | de responsabilidad y uso del aplicativo RUV                                                                                                    |
|                                                                                                    |                                                                                                    |
|                                                                                                    | Ç                                                                                                    |

Sobre la misma pestaña, (en la parte inferior), se mostrará el botón "aceptar manifestación", se mostrará el mensaje "El manifiesto ha sido aceptado, da clic en el botón Enviar para continuar con el proceso", como paso final deberá dar clic sobre el botón enviar.

| revinción de morene de Cadando aceptamente<br>servicios profesionales de manera directa o a tra<br>de estos será causa de la aplicación de las sancio | new y sumpre subvision memeries or regulated one series exist and some new sourcement y ar comparison en sourcement, y operand pair or and source y replandamenters in more reading and the source or comparison of the source or comparison of the source or comparison of the source or comparison of the source or comparison of the source of the source of |
|----------------------------------------------------------------------------------------------------|----------------------------------------------------------------------------------------------------|
| El RUV asignará al (los) C. MAYELI GONZALEZ i<br>dentificarán como <i>usuario administrador</i> del RU                                                | VERNANDEZ un "Usuario Administrador" que junto con su clive de identificación personal (Concrassiña) que determine el propio C. MAYEU GONZALEZ HERNANDEZ para cada medio de acceso y lo servicio, en adelante las claves de acces<br>V y la permitician accider a los distintos equipos y sistemas automatizados reconocidos por las partes, para efecto de concertar operacionas, recibir servicios e interactuar electrónicamente con el RUX.                                                                                                    |
| El RISV deberá mantener un registro de todas las<br>clientes, previstas en la disposiciones aplicables,                                               | operaciones nealizadas por EMPRESA DE PRUEBAS DE CAUDAD y de las claves de acceso asignadas a éste, ael como dar cumplimiento a las medidas de seguridad para el uso de medicos electrónicos o de telecomunicaciones en las relaciones co                                                                                                    |
| a custodia y el uso de las mencionadas claves d<br>a operación realizada, el importe de la misma, su                                                  | e acceso serán de la exclusiva responsabilidad del propio C. MAYEU GONZALEZ HERNANDEZ utilizando dichas claves de acceso para realizar los actos a que se refere en el párralo anterior, sendrán pleno valor probatorio y fuerza legal para acre<br>u naturaleza, así como las cancienísticas y alcanco de las instrucciones.                                                                                                    |
| as partes convienen en que las claves de acceso<br>esos medios en donde se evidencie el uso de dici                                                   | - de identificación y en su caso, de operación que se estableacen para el uso de los equipos y sistemas automatiados sustituirán a la firma autógrafa por una de carácer electrónicos y que las constancias documentales o hónicas derivadas del us<br>na claves de accese productivin los mismo efectos que las leyes otorgan a los documentos sucritos por las partes y tendein gual valor probatorio.                                                                                                    |
| MAYELI GONZALEZ HERNANDEZ                                                                                                    |                                                                                                    |
| IMPRESA DE PRUEBAS DE CALIDAD                                                                                                    |                                                                                                    |
|                                                                                                    | ☑ He leido y acepto la carta de responsabilidad y uso del aplicativo RUV                                                                                                    |
| Manifiesto bajo protesta de decir verdad, que<br>procederá con la cancelación del registro, sin                                                       | total a documentación y datos asentados en este registro son ciertos, nales y actuales, adensis de que cuentan con los registros correspondentes ante las autoridades e instancias competentes. De comprobarse lo constante els asestinacias e estancias competentes. De comprobarse lo constante els asestinacias e estancias competentes. De comprobarse lo constante els asestinacias e estancias competentes estancias competentes estancias estancias estancias estancias competentes. De comprobarse lo constante els asestinacias estancias estancias competentes estancias competentes estancias competentes estancias estancias estancias estancias estancias estancias estancias estancias estancias estancias estancias estan                                                                                                    |
|                                                                                                    |                                                                                                    |
| Aceptar manifestación                                                                                                    | El manificato ha sido acoptado, da cile en el botón Enviar para continuar con el proceso.                                                                                                    |

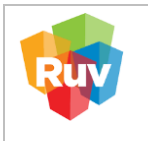

|                                      | Carthuar                                                                                                    |
|--------------------------------------|----------------------------------------------------------------------------------------------------|
|                                      |                                                                                                    |
| Cepyright RUV - Regi                 | tre Ones de Vivienta é 2025 Contidicionos 55 54 80 12 50 a di corres efectivinos seguringinos organis                                                      |
| cibira un correo<br>cuentran en vali | , con el numero de orden de trabajo, indicando que los datos de la empresa se<br>dación.                                                                   |
|                                      | Asignacion Orden de Trabajo                                                                                                    |
|                                      | Estimado usuario                                                                                                    |
|                                      | Los datos de registro de su empresa han sido enviados y se encuentran en proceso de validación con el siguiente número de                                  |
|                                      | orden:                                                                                                    |
|                                      | Su régimen fiscal y categoría registrada:                                                                                                    |
|                                      | Persona Fisica   EJECUTOR DE OBRA                                                                                                    |
|                                      | En breve será notificado vía correo electrónico con los resultados de su validación, así como para indicarle el próximo paso en<br>su proceso de registro. |
|                                      | Le recomendamos tener a la mano tanto la información como los datos registrados para cualquier posible aclaración.                                         |
|                                      | En caso de cualquier duda o aclaración le sugerimos contactarnos al 01 (800) 0077 RUV o al correo electrónico: asocife@nuv.org.mx                          |
|                                      |                                                                                                    |
| la información                       | es correcta se realizará la validación de la empresa, y recibirá un correo                                                                                 |
| ctronico indicai                     | ido que la empresa se encuentra aprobada.                                                                                                    |
|                                      |                                                                                                    |
|                                      |                                                                                                    |

|     | REGISTRO ÚNICO DE VIVIENDA     | HOJA                             | <b>21</b> de <b>24</b> |
|-----|--------------------------------|----------------------------------|------------------------|
| RIV | GERENCIA DE DESARROLLO DEL RUV | PROCESO                          | Registro de empresa    |
|     | Registro de Empresa            | Fecha de creación del<br>formato | marzo-2025             |

| Empresa / Registro                                         |                                                                                                    | ^           |
|------------------------------------------------------------|----------------------------------------------------------------------------------------------------|-------------|
| 🖉 🕞 CartaDeM.pdf                                           |                                                                                                    |             |
| Respuestas<br>Para: acip0824@gmail.com<br>CC: • Respuestas | ← Responder ← Responder a todos → Reenviar 🔃<br>Jue 31/10/2024 10                                                      | •••<br>6:38 |
| CartaDeAceptaciónPM.pdf ~                                  |                                                                                                    |             |
| Registre Orice de Viverda <sup>®</sup>                     | RUV                                                                                                    |             |
| Estimado usuario                                           | ADDINTECTURA V CONSTRUCCION INTECRAL RACHICA SA DE CV con el R.C.                                                      |             |
| ACI240206916, registrada e<br>estatus de aprobada en el F  | en la categoría de DESARROLLADOR con número de registro RUV 10240302, se encuentra en RUV a partir del día 31/10/2024. |             |
| Sírvase encontrar su consta                                | ancia de aceptación en el documento adjunto.                                                                           |             |
| En cas                                                     | o de cualquier duda o aclaración le sugerimos contactarnos al correo electrónico: soporte@rux.org.mx                   |             |

En caso contrario se enviará un correo con los motivos de rechazo, los cuales deberán subsanarse, ingresando a la liga que se muestra en la parte superior del correo.

| impresa / | / Re   | gistro                                                                                                    |                                                                                                    |  |  |  |
|-----------|--------|----------------------------------------------------------------------------------------------------|----------------------------------------------------------------------------------------------------|--|--|--|
|           |        | http://externo.ruv                                                                                                    | .org.mx/Empresa/EmpresaRegistro?t≡yqasnvN1BEifl5RzDmp08iD8nyn4dNlM3pbo5Dn86Xs≡                                                                                                    |  |  |  |
| На        | a side | o rechazada 1 oca                                                                                                    | usión(es) debido a los siguientes motivos:                                                                                                    |  |  |  |
|           | D      | atos Generales                                                                                                    | s / Domicilio Fiscal                                                                                                    |  |  |  |
|           | #      | Campo                                                                                                    | Comentario                                                                                                    |  |  |  |
|           | 1      | Nombre         Favor de ingresar el dato requerido, tal como viene descrito en el documento "constancia situación fiscal". (PRIMAVERA). |                                                                                                    |  |  |  |
|           | 2      | No. Interior                                                                                                    | Favor de ingresar el dato requerido, tal como viene descrito en el documento "constancia de<br>situación fiscal". (DEJAR EN BLANCO).                                                                                                    |  |  |  |
|           | D      | atos de Empre                                                                                                    | sa / Datos Empresa / Institución                                                                                                    |  |  |  |
|           | #      | Campo                                                                                                    | Comentario                                                                                                    |  |  |  |
|           | 1      | Actividades<br>principales                                                                                                    | Favor de ingresar los datos correspondientes al apartado de "actividad económica" de la<br>constancia de situación fiscal. Deberá ser una actividad afín al campo de la construcción de<br>vivienda. (Otras construcciones de ingeniería civil u obra pesada). |  |  |  |
|           | 2      | Fecha inicio de                                                                                                    | Favor de ingresar el dato requerido, tal como viene descrito en el documento "constancia de<br>situación fiscal", en el campo de "fecha de inicio de operaciones" (15 DE NOVIEMBRE DE                                                                          |  |  |  |

Una vez completado el registro, recibirá un correo con la carta de aceptación adjunta y otro correo con las credenciales de acceso.

|      | REGISTRO ÚNICO DE VIVIENDA     | HOJA                             | <b>22</b> de <b>24</b> |
|------|--------------------------------|----------------------------------|------------------------|
| RIIV | GERENCIA DE DESARROLLO DEL RUV | PROCESO                          | Registro de empresa    |
|      | Registro de Empresa            | Fecha de creación del<br>formato | marzo-2025             |

|                  | Registro Unico<br>de Vivienda                                                                                                    |  |  |  |  |
|------------------|----------------------------------------------------------------------------------------------------|--|--|--|--|
|                  |                                                                                                    |  |  |  |  |
|                  | Su registro en el Sistema RUV ha sido completado con éxilo. Los datos que le han sido<br>asignados son:                                                                                                    |  |  |  |  |
|                  | No. de registro:                                                                                                    |  |  |  |  |
|                  | Fecha de alta:                                                                                                    |  |  |  |  |
|                  | las manifestaciones y la normativa vigente que rige el presente, en favor de :                                                                                                    |  |  |  |  |
|                  | Registrada con la personalidad jurídica y categoría de:                                                                                                    |  |  |  |  |
|                  | Persona Fisica   DESARROLLADOR                                                                                                    |  |  |  |  |
|                  | ATENTAMENTE<br>FIDEICOMISO REGISTRO ÚMICO DE VIVIENDA                                                                                                    |  |  |  |  |
| Se enviará un co | orreo con las credenciales de acceso.                                                                                                    |  |  |  |  |
| (<br>In          | Notificaciones QADEV       (2)       ← Responder a todos       → Reemviar       (1)       …         Para ●       ●       Responder a todos       → Reemviar       (1)       …       martes 18/02/2023 12:19 p. m.         (3) Shay problemas con el modo en que se muestra stite mensigie, haga cilic aquí para verilo en un explorador web.       martes 18/02/2023 12:19 p. m.       …         niciar la respuesta a todos core:       Muchas gracías.       No puedo entrar.       Va quedó, gracías.       ① Comentarios |  |  |  |  |
| t                | Ruy Registro Unico de Vivienda RUV                                                                                                    |  |  |  |  |
| E                | stimado usuario                                                                                                    |  |  |  |  |
| Su               | Sus credenciales de acceso al aplicativo RUV son las siguientes, favor de cambiar su contraseña al iniciar sesión:                                                                                                    |  |  |  |  |
|                  | Lentificador de usuario:                                                                                                    |  |  |  |  |
|                  | Contraseña:                                                                                                    |  |  |  |  |
|                  | En caso de cualquier duda o aclaración le sugerimos contactarnos al 01 (800) 0077 RUV o al correo electrónico: soporte@nuv.org.mz                                                                                                    |  |  |  |  |
| ACCESO AL SIS    | TEMA                                                                                                    |  |  |  |  |

Coloque el usuario y contraseña temporales que fueron enviados por correo electrónico.

| Registro Único<br>de Vivienda                                                                                      | Iniciar sesión<br>Usuario                                                                                                    |  |
|----------------------------------------------------------------------------------------------------|----------------------------------------------------------------------------------------------------|--|
| El Derechos Intervados IR.V/ 2025<br>Contactores: 55 de 10 12 50 e al como electiónico:<br>soportibilitor en gint: | Password                                                                                                    |  |
|                                                                                                    | gEmmerse en RXV++2 Registrators ahora.<br>¿Unido su contrascrito?<br>Recoperar contrator de sugarizar (scharma)<br>Pregnamar la pondi de RV/<br>Lassette ficial de des contrato |  |

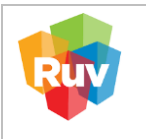

Se mostrarán los datos del representante legal (nombre y correo electrónico registrado). Deberá generar un nombre de usuario (Nickname), el cual servirá para iniciar sesión en el sistema y una vez registrado no podrá ser modificado.

Para cambiar la contraseña temporal ingrese la que fue enviada al correo electrónico y proceda a crear una nueva.

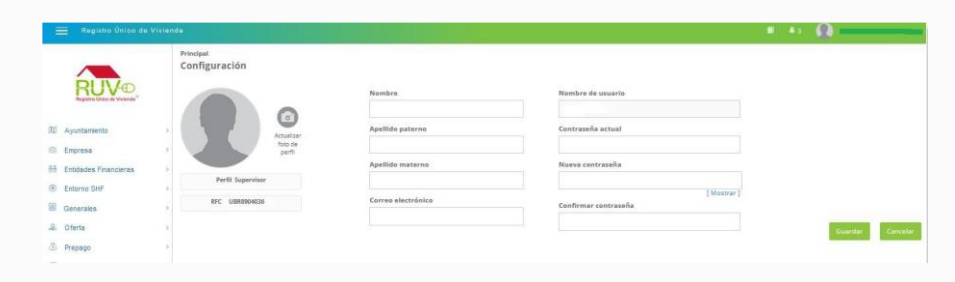

Puedes consultar más información sobre los procesos en el BUSCADOR DE DUDAS RUV:

RUV – Registro Único de Vivienda

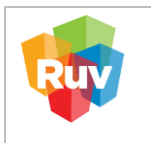

| REGISTRO ÚNICO DE VIVIENDA     | HOJA                             | <b>24</b> de <b>24</b> |
|--------------------------------|----------------------------------|------------------------|
| GERENCIA DE DESARROLLO DEL RUV | PROCESO                          | Registro de empresa    |
| Registro de Empresa            | Fecha de creación del<br>formato | marzo-2025             |